# How to Pay Your MARI Bill Online

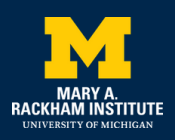

#### Follow this guide to make a payment online through the U-M Payment system.

Go to the MARI payment page: **mari.umich.edu/online-payment**. Click on the box that says "Payment Portal" to go to the U-M Shared Services Center payment website to make a MARI payment.

## **Online Client Payment**

We are now able to accept client payments online through the U-M shared services secure payment link. If you would like step-by-step directions on how to make a payment using the secure online option, see: MARI Payment Directions for Clients (PDF). If you have questions about your bill or the process, please contact the MARI Billing team at (734) 647-1064.

#### Preparing for Payment

It is helpful to have this information ready beforehand:

- The invoice code: this is your MARI chart number. You can find it next to your name when you log into the MARI Patient Portal.
- You will enter your chart number followed by MARI. For example, Invoice Code: 123456MARI
- Your credit card number and the expiration date.
- Full name of cardholder as it appears on the card.
- Email address.

## **Online Payment Step-by-Step**

- 1. Click the button below or visit https://ssc.umich.edu/payments/pay-by-credit-card/ directly.
- Click Pay Now button (a new window should open if it doesn't make sure you have enabled "pop ups" for that page).
- 3. Click Go To Secure Payment Provider to Pay My Bill.
- Fill in the Amount field with the dollar amount of your invoice or payment amount and click Continue.
- 5. Fill in required fields and click Pay Now

**NOTE:** After completing payment, print, take a screenshot or photo of payment confirmation for your records. The U-M online payment system is not currently able to offer electronic receipts.

Secure Payment Portal

portal. Follow the identified steps once there

Click here to go to the U-M Shared Services payment

PAYMENT PORTAL

A new page will open; scroll down the page to find the button that says "Pay Now" and click it to open the payment section.

Pay by Credit Card

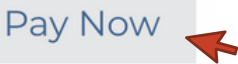

A new page will open again, and you will then click on the green "Go To Secure Payment Provider to Pay My Bill" button.

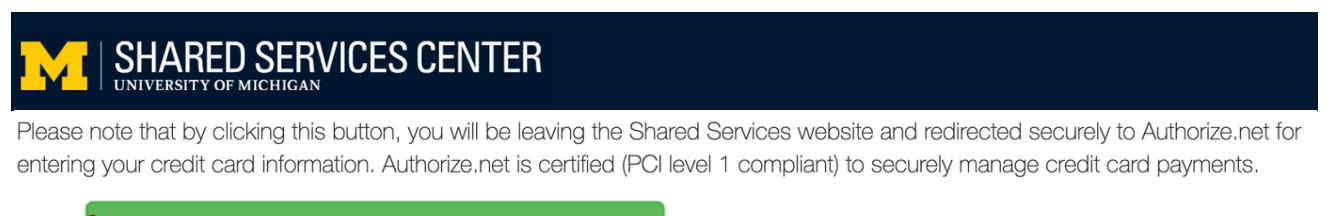

Go To Secure Payment Provider to Pay My Bill

A new page will load from *authorize.net* asking you for the payment amount and to enter the security code found on that page.

Enter the payment amount you want to make. Payments of \$10,000 or less are accepted. Enter the randomly generated code (each time will be a different code). Click "Continue."

| rmation                                                 | * Required Fields                                                                                                    |  |
|---------------------------------------------------------|----------------------------------------------------------------------------------------------------|--|
| Description                                             | Amount                                                                                                    |  |
| SSC Invoice Payment                                     |                                                                                                    |  |
| SSC Accounts Receivable 1000 Victors Way Suite 1A Ann A | Arbor, MI 48108-2744                                                                                                    |  |
| ode                                                     |                                                                                                    |  |
| Please enter the security code above.                   |                                                                                                    |  |
| Continue                                                |                                                                                                    |  |
|                                                         | mation   Description   SSC Invoice Payment   SSC Accounts Receivable 1000 Victors Way Suite 1A Ann A   ode   Please enter the security code above.       Y   Continue |  |

Fill in all the required fields (\* indicates required) as shown here. Then click "Pay Now" when you are ready to submit payment. After you click "Pay Now," it will confirm if the payment was accepted.

|                                                                                                    | Order Information                |                                                     | * Required Fields |              |              |                                               |
|----------------------------------------------------------------------------------------------------|----------------------------------|-----------------------------------------------------|-------------------|--------------|--------------|-----------------------------------------------|
| <b>Description Field:</b> Enter <b>date of birth</b> and the first, middle, and last               |                                  |                                                     | Invoice Number:   |              |              |                                               |
|                                                                                                    | Description:                     |                                                     |                   |              |              | • Invoice Number Field:<br>The client chart   |
| are paying for                                                                                     | Item Descript                    | tion Qty                                            | Taxable           | Unit Price   | Item Total   | number followed by<br>MARI <b>Example</b> :   |
| Example: 01/20/1999 SEA                                                                            | 1 SSC Invo<br>Payment<br>Custome | oice 1<br>t<br>er specified amount                  | Ν                 | \$1.00 (USD) | \$1.00 (USD) | 123456MARI                                    |
|                                                                                                    | Payment Information              |                                                     |                   |              |              | To find the client chart                      |
|                                                                                                    |                                  |                                                     |                   |              |              | number, log-in to the<br>MARI patient portal. |
|                                                                                                    | Card Number:                     | ard Number: (enter number without spaces or dashes) |                   |              |              | The <b>chart number is</b>                    |
|                                                                                                    | Expiration Date:                 | Expiration Date: * (mmyy)                           |                   |              |              | name in the patient                           |
|                                                                                                    | Billing Information portal.      |                                                     |                   |              |              |                                               |
| Make sure the First and                                                                            | Customer ID:                     |                                                     |                   |              |              |                                               |
| Last Names you enter are<br>the same as on the credit                                              | First Name:                      | :* Last Name:                                       |                   |              |              |                                               |
| card you are using. Email                                                                          | Address:                         | Address:                                            |                   |              |              |                                               |
| address and phone<br>number are also required<br>in case there is a question<br>about the payment. | City:                            |                                                     |                   |              |              |                                               |
|                                                                                                    | State/Province:                  | Zip/Postal Code:                                    |                   |              |              |                                               |
|                                                                                                    | Country:                         |                                                     |                   |              |              |                                               |
|                                                                                                    | Email:                           | *                                                   |                   |              |              |                                               |
|                                                                                                    | Phone:                           | ·                                                   |                   |              |              |                                               |
|                                                                                                    |                                  | Pa                                                  | y Now             |              |              |                                               |

**IMPORTANT**: The University is not able to offer emailed receipts at this time. After you complete your credit card payment, please print or take a screenshot of the confirmation page for your records. **If you have problems submitting payments to Authorize.net after following these steps, please contact U-M Shared Services at** (734) 615-2000 or electronicpmts@umich.edu